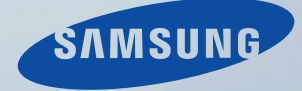

## LCD MONITOR quick start guide

305TPLUS

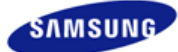

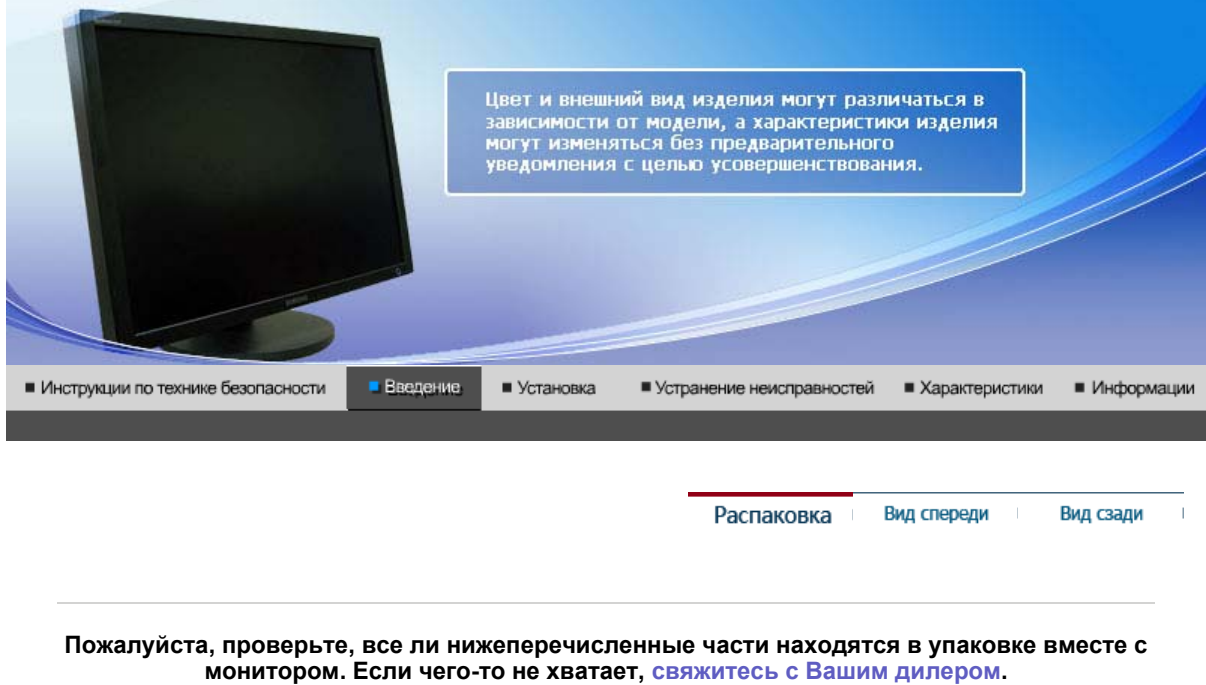

При необходимости покупки дополнительных компонентов обратитесь к местному дилеру компании.

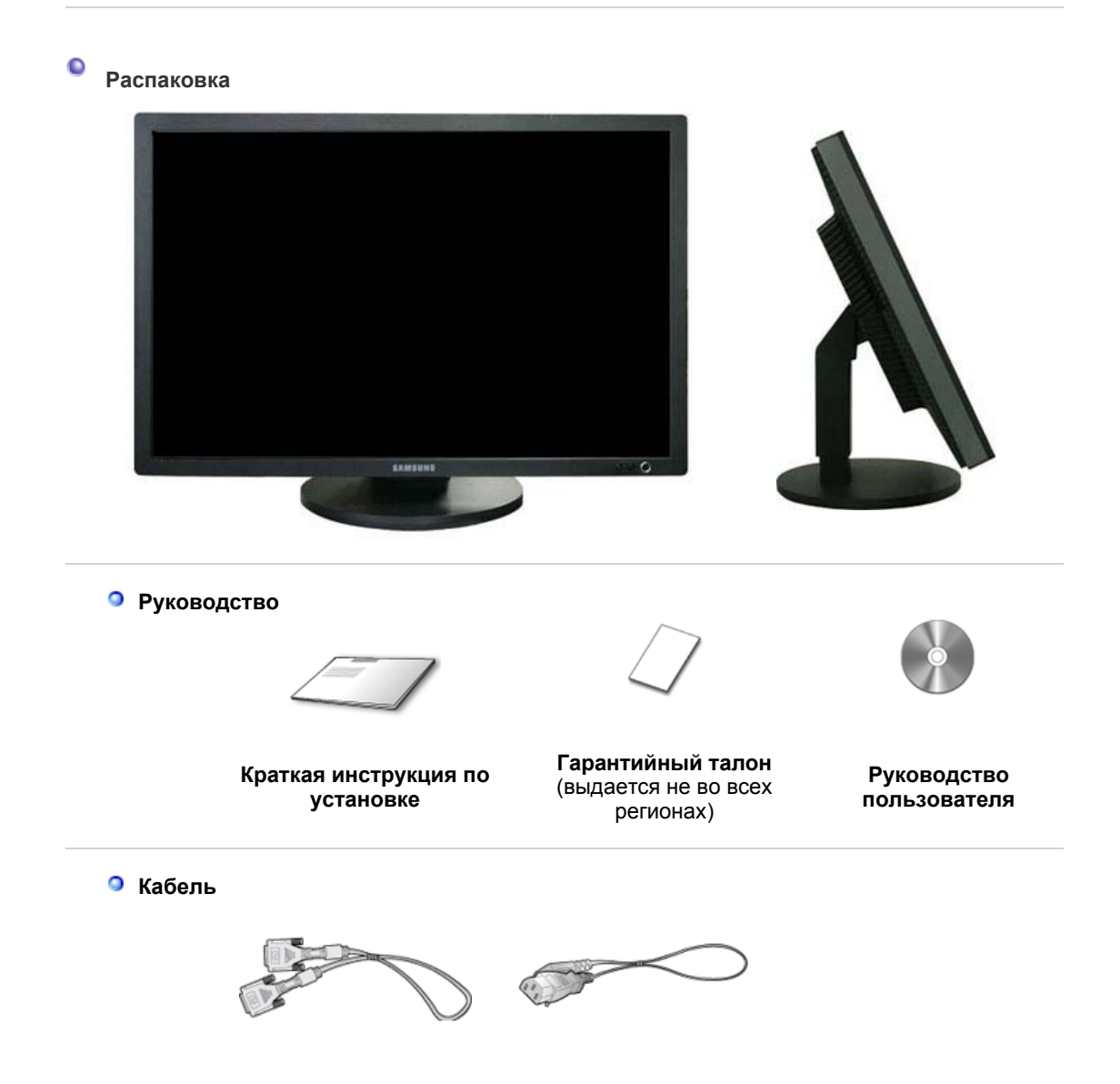

Продается отдельно

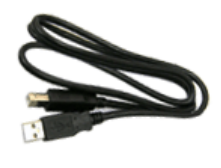

USB кабель (тип А-В )

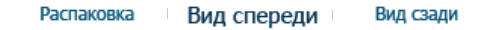

Вид спереди

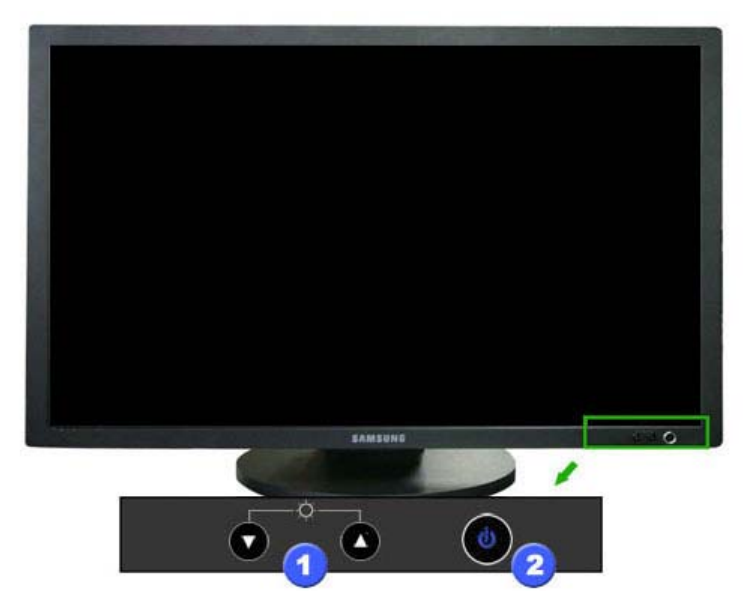

1. Кнопка Яркость [0]

Нажмите эту кнопку для настройки яркости.

- ▼ : Экран темнеет.▲ : Экран светлеет.
- Кнопка питания[Ф] / Индикатор режима питания

Включение и выключение монитора. / При нормальной работе индикатор светится синим цветом; при настройке параметров монитора индикатор мигает.

Раздел Экономайзер содержит дальнейшую информацию, касающуюся функций режима экономии электропитания. Для сохранения энергии, отключайте монитор, если он не нужен, или если он остается неиспользованным в течение долгого времени.

Распаковка Вид спереди Вид сзади

Вид сэади

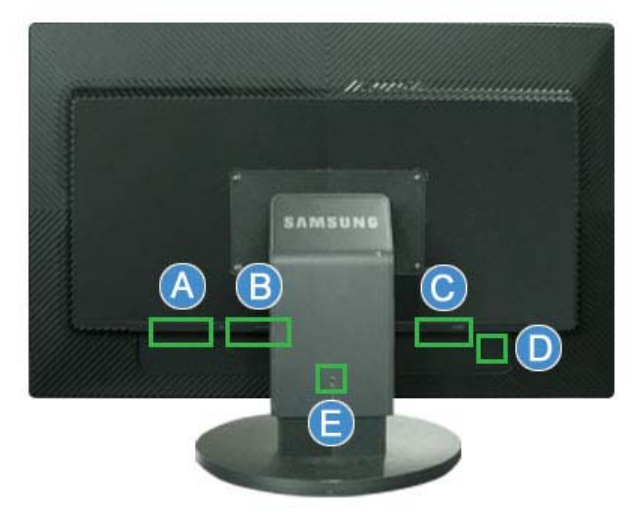

(Конфигурация задней панели монитора может различаться в разных моделях.)

# 

B

#### 1. 🛠 DOWN :

С помощью USB cable (USB кабеля) подключите устройство USB к порту **К DOWN** монитора.

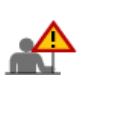

- Для использования порта DOWN (выходной порт) необходимо подключить порт - UP (входной кабель) к компьютеру.
- Для подсоединения порта UP монитора к порту USB компьютера используйте USBкабель, поставляемый с монитором.

#### 2. 🔫 UP :

Используя USB cable (USB кабель), подсоедините порт • UP монитора к USB порту компьютера.

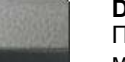

#### DVI IN

Подсоедините кабель DVI к порту DVI на задней панели монитора.

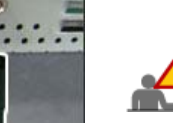

- В отличие от DVI-D (одноканальный) с помощью DVI-D (двухканальный) скорость увеличивается в два раза и улучшается качество звука.
- Настоятельно рекомендуется использовать кабель DVI-D (двухканальный) для наилучшего качества и скорости.

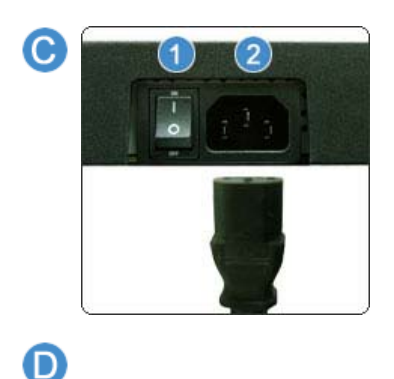

#### 1. ON [ | ] / OFF [O]

Включает и выключает монитор.

#### 2. POWER

Подключите силовой шнур монитора к сетевому разъему на задней панели монитора.

#### Kensington Lock

Kensington lock - это устройство для жесткого крепления системы при использовании ее в общественных местах. (Устройство крепления приобретается отдельно.)

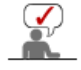

Чтобы получить дополнительную информацию об использовании защитного устройства,

#### обращайтесь к торговому представителю.

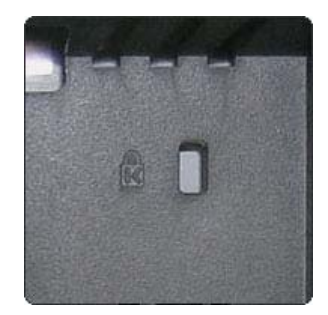

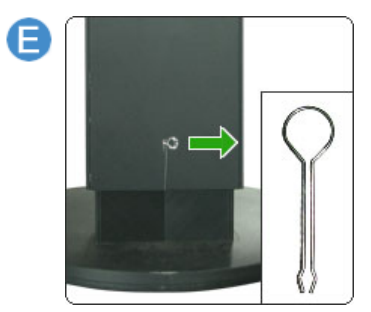

Фиксатор подставки Чтобы поднять или опустить монитор, извлеките фиксирующий штифт подставки.

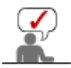

Пойдите на Подключение Вашего Монитора за дальнейшей информацией, касающейся подключения кабеля.

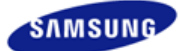

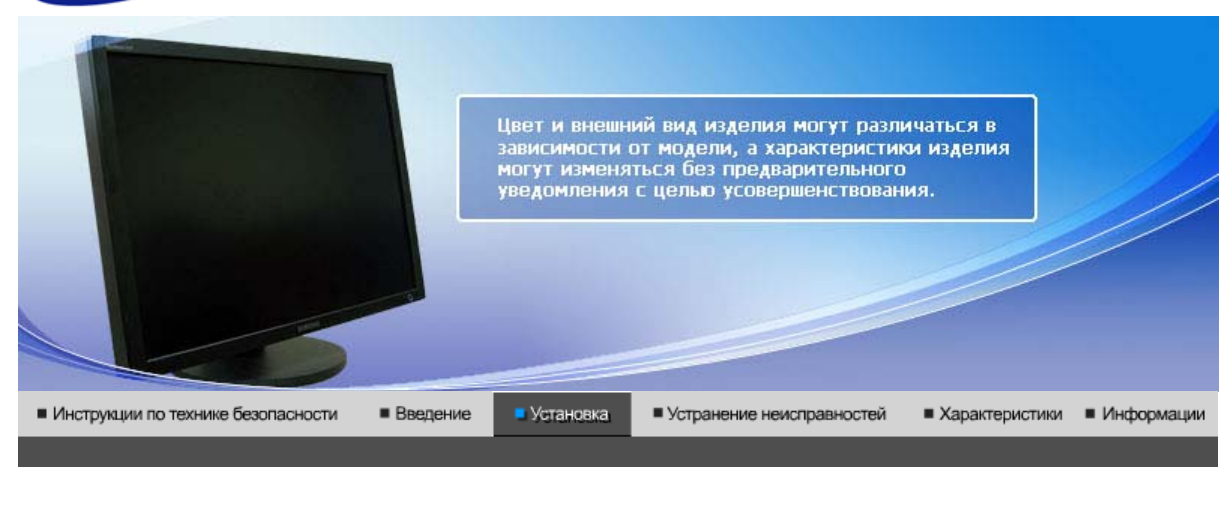

Подключение монитора

Использование подставки

• Подключение Монитора

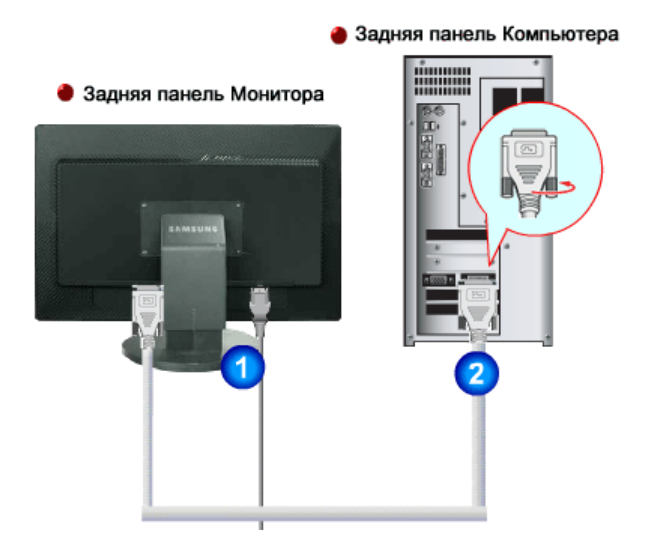

- **1.** Подсоедините электрический шнур Вашего монитора к разъему питания на задней панели монитора. Включите шнур в ближайшую розетку.
- 2. Использование соединителя DVI (цифрового) на видеоплате. Подсоедините кабель DVI к порту DVI на задней панели монитора.

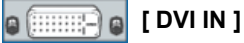

Включите компьютер и монитор. Если на мониторе появилось изображение, установка закончена.

#### Подсоединение USB

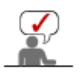

Можно использовать устройства USB, например мышь, клавиатуру, карту Memory Stick или внешний жесткий диск, подключив их к **----- DOWN** монитора, не подключая к компьютеру.

⊷ USB port (USB-порт) монитора поддерживает интерфейс High-Speed Certified USB 2,0.

|                          | Высокая скорость           | Полная скорость            | Низкая скорость            |
|--------------------------|----------------------------|----------------------------|----------------------------|
| Скорость передачи данных | 480 Мбит/с                 | 12 Мбит/с                  | 1,5 Мбит/с                 |
| Потребляемая мощность    | 2,5 Вт<br>(макс., на порт) | 2,5 Вт<br>(макс., на порт) | 2,5 Вт<br>(макс., на порт) |

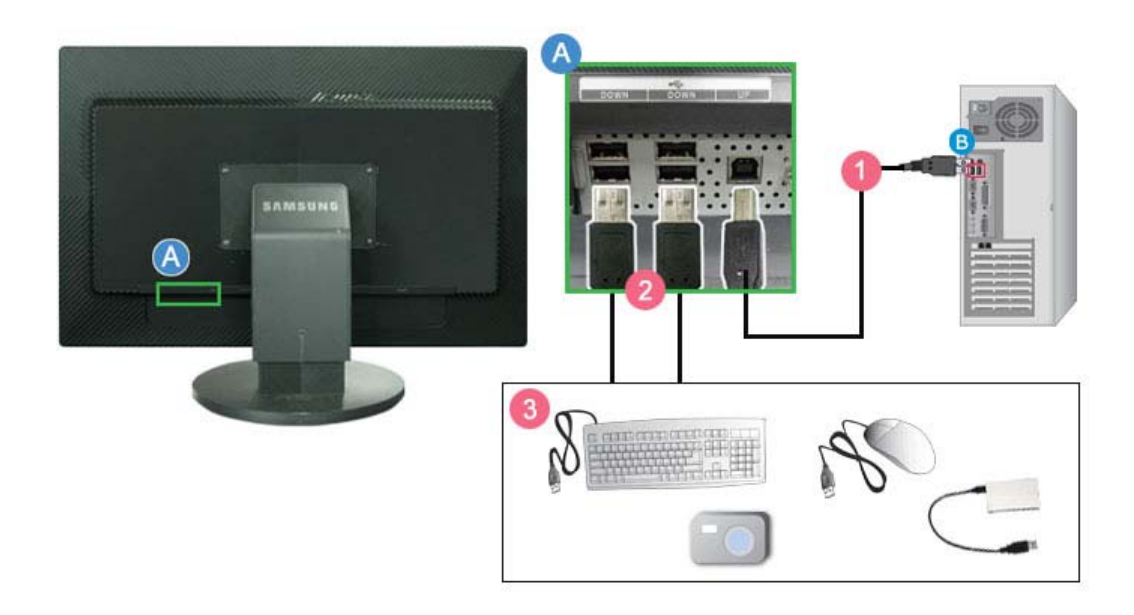

1 Используя USB cable (USB кабель), подсоедините порт < UP монитора к USB порту компьютера.

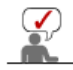

Для использования порта • DOWN необходимо подключить порт UP (входной кабель ) к компьютеру.

Для подсоединения порта • C+ UP монитора к порту USB компьютера используйте USB-кабель, поставляемый с монитором.

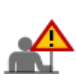

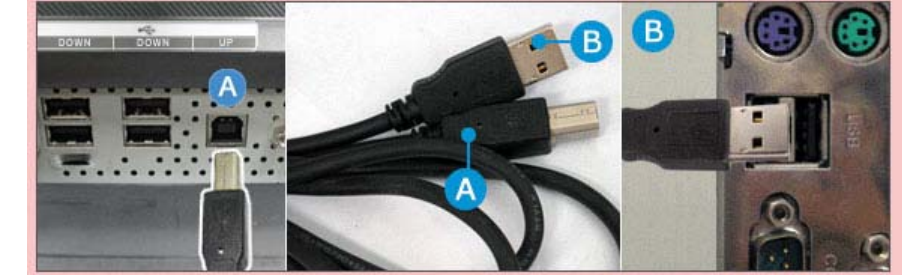

2 С помощью USB cable (USB кабеля) подключите устройство USB к порту OWN монитора.

3 Рабочая процедура не отличается от процедуры работы с внешним устройством, когда оно подключено к компьютеру.

- Можно подключить и использовать клавиатуру и мышь.
- Можно воспроизводить файлы с устройства хранения данных.
- (Примеры устройств хранения данных: МРЗ-проигрыватель, цифровой фотоаппарат и др.).
- Можно воспроизводить, перемещать, копировать и удалять файлы на запоминающем устройстве.

(Примеры запоминающих устройств: внешняя память, карта памяти, устройство считывания памяти, МРЗ проигрыватель с жестким диском и др.).

- Можно использовать и другие устройства USB, которые можно подключить к компьютеру.
  - При подключении устройства к порту DOWN монитора используйте соответствующий кабель. (Информацию о приобретении кабеля и внешних устройств можно

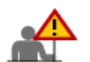

- соответствующего изделия). • Компания не несет ответственности за проблемы или повреждения внешних устройств, возникающие по причине использования неразрешенного кабеля.
- Некоторые устройства не поддерживают стандарт USB, поэтому возможны сбои в работе устройства.

получить в центре обслуживания компании - изготовителя

 Если устройство не функционирует корректно даже при подключении к компьютеру, обратитесь в центр обслуживания устройства/компьютера.

> Подключение монитора Использование подставки

• Использование подставки

Подвижная подставка

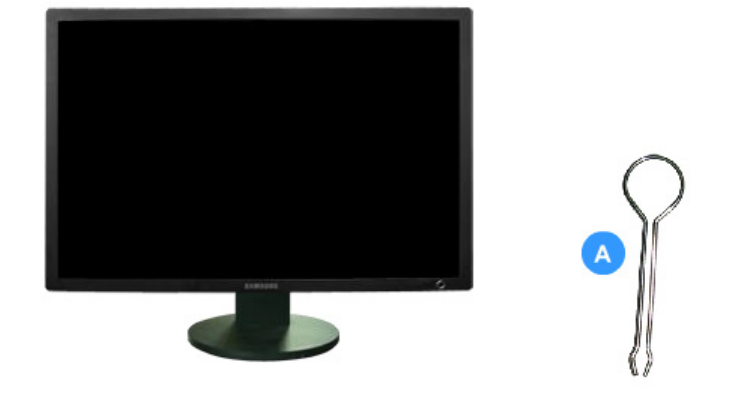

А. Фиксатор подставки

Шарнирная подставка

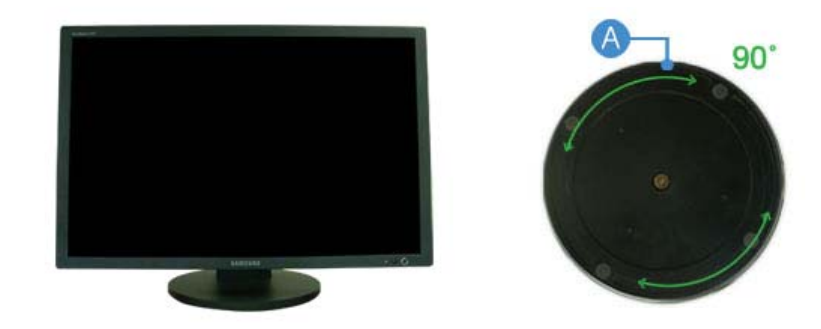

С помощью (A) можно настроить наклон монитора влево и вправо на угол 90° для продольной установки монитора. Резиновая подложка поставки предотвращает скольжение монитора.

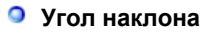

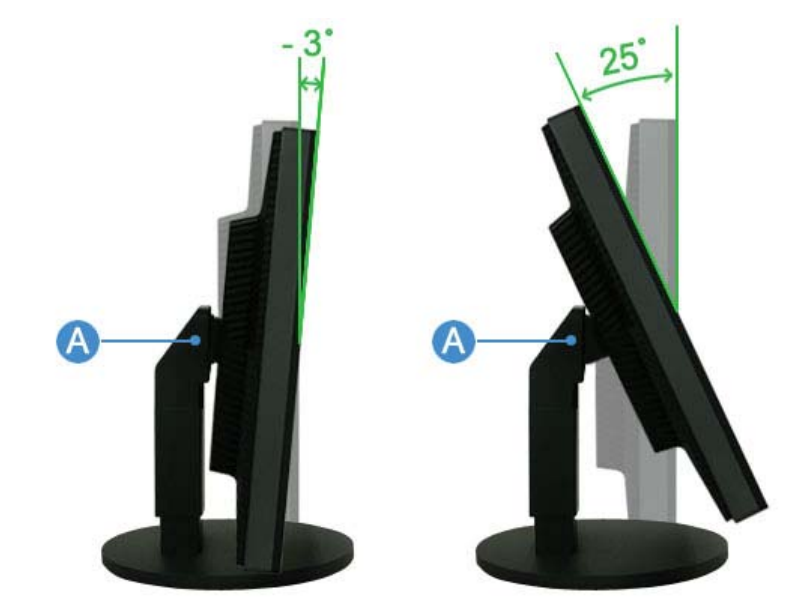

С помощью (A) можно настроить угол наклона в диапазоне 3° вперед и 25° назад для Достижения оптимального угла просмотра.

#### Монтаж Подставки

Этот монитор совместим с крепежной переходной накладкой размерами 200 мм х 100 мм / 100 мм х 100 мм, соответствующей спецификациям VESA (Ассоциации по стандартам в области видеоэлектроники).

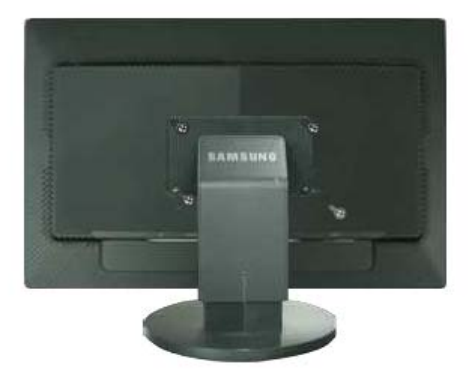

- В. Крепежная переходная накладк (продается отдельно)
- 1. Отключите монитор и отсоедините его сетевой шнур от розетки электросети.
- 2. Положите монитор с ЖК дисплеем лицевой стороной вниз на плоскую поверхность,
- подложив под него мягкую прокладку, чтобы не повредить экран.
- 3. Отверните четыре винта, а затем отсоедините основание от монитора с ЖК дисплеем.
- 4. Совместите отверстия стыкующей установочной пластины с отверстиями установочной пластины на задней крышке, и закрепите установочную пластину с помощью четырех винтов, поставляемых вместе с основанием рычажного типа, кронштейном для крепления на стене или другим основанием.

٨

- Не используйте винты длиннее стандартного размера, т.к. это может привести к повреждению внутренних элементов монитора.
- Длина винтов для настенного монтажа, не соответствующих требованиям стандарта VESA, может отличаться в зависимости от их технических характеристик.
- Не используйте винты, не соответствующие стандарту VESA.
   Не закрепляйте винты слишком слабо, поскольку это может привести к повреждению продукта или быть причиной его падения, что может повлечь за собой получение травмы.
- Samsung не несет ответственности за подобные случаи.
- Samsung не несет ответственности за повреждение продукта или получение травм при использовании настенного крепления, не соответствующего стандартам VESA или не предназначенного для этих целей, а также в случае несоблюдения инструкций по установке продукта.

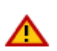

- Для установки монитора на стене необходимо приобрести комплект для настенной установки, позволяющий устанавливать монитор на расстоянии как минимум 10 см от поверхности стены.
- Для более подробной информации свяжитесь с ближайшим сервисным центром Samsung. Samsung Electronics не несет ответственности за повреждения в результате использования кронштейнов, отличающихся от описанных выше.
- Используйте настенный кронштейн в соответствии с международными стандартами.

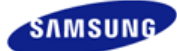

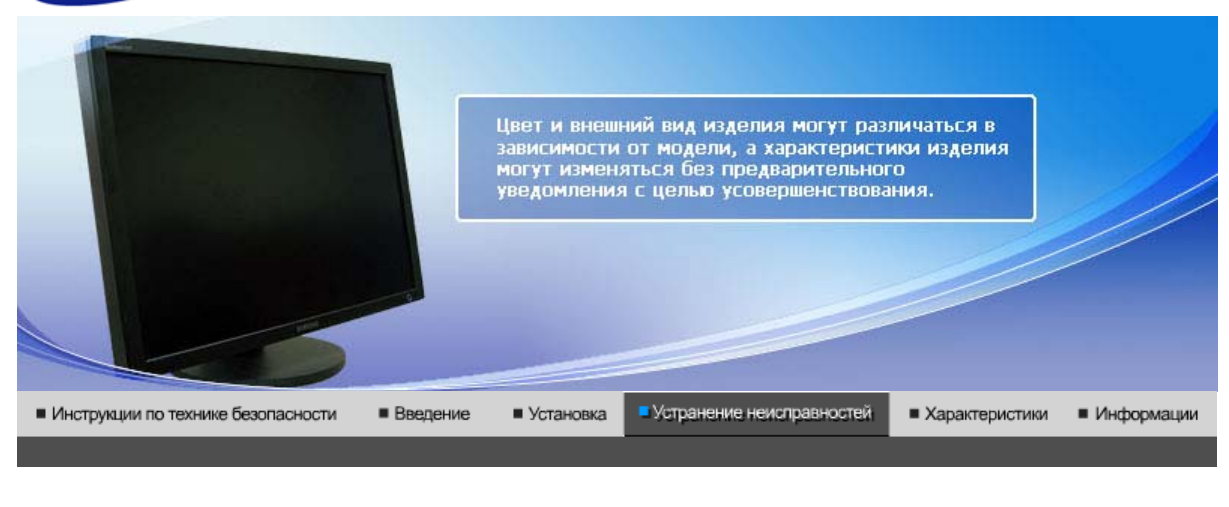

Список Проверок Вопросы и Ответы

### Список Проверок

Перед тем, как обратиться за помощью в сервисную службу прочитайте данный раздел руководства и попытайтесь устранить проблему самостоятельно. Если же Вам действительно нужна помощь, позвоните, пожалуйста, по телефону, либо указанному в гарантийном талоне, либо на задней облож ке данной инструкции, либо свяжитесь с Вашим дилером..

| Неисправность                                                                                                    | Список Проверок                                                                                                    | Решения                                                                                                    |
|----------------------------------------------------------------------------------------------------|----------------------------------------------------------------------------------------------------|----------------------------------------------------------------------------------------------------|
| Отсутствует изображение на экране.                                                                                                    | Правильно ли подсоединен<br>силовой шнур?                                                                                                    | Проверьте подсоединение и<br>включение электропитания.                                                                                                    |
| монитор.                                                                                                    | Если электропитание подается,<br>перезагрузите компьютер<br>снова, чтобы увидеть<br>первоначальный экран (экран<br>загрузки), который должен бы<br>появиться. | Если изображение<br>первоначального экрана<br>(экрана загрузки) появилось,<br>загрузите компьютер в<br>безопасном режиме<br>(безопасный режим для<br>Windows ME/2000/XP), а затем<br>измените частоту видеокарты.<br>(Обратитесь к Фабричной<br>Настройке Дисплея) |
|                                                                                                    |                                                                                                    | Примечание: Если<br>изображение первоначального<br>экрана (экрана загрузки) не<br>появилось, обращайтесь в<br>центр техниче ского<br>обслуживания или к Ва шему<br>дилеру.                                                                                         |
|                                                                                                    | На экране нет изображения.<br>Мигает ли индикатор питания<br>на мониторе с интервалом в 1<br>секунду?                                                         | Монитор работает в режиме<br>Экономайзер.                                                                                                    |
|                                                                                                    |                                                                                                    | Нажмите на любую клавишу на<br>клавиатуре или подвиньте<br>мышь, чтобы активировать<br>монитор и восстановить<br>изображение на экране.                                                                                                    |
| Искажение цветов или<br>переход на черно-белое<br>изображение.<br>Похоже ли одноцве<br>изображение на экр<br>если бы Вы смотре<br>через целофан? | Похоже ли одноцветное<br>изображение на экране, как                                                                                                    | Поверьте сигнал подключения<br>кабеля.                                                                                                    |
|                                                                                                    | через целофан?                                                                                                    | Убедитесь, что видеокарта<br>плотно сидит в разъеме.                                                                                                    |

|                                                                                         | Искажение цветов после<br>перехода на какую-то<br>программу или в результате<br>столкновения двух программ? | Перезагрузите компьютер.                                                                                                    |
|-----------------------------------------------------------------------------------------|----------------------------------------------------------------------------------------------------|----------------------------------------------------------------------------------------------------|
|                                                                                         | Правильно ли установлена<br>видеокарта?                                                                     | Установите ее в соответствии с<br>инструкциями к видеокарте.                                                                            |
| Потеря фокуса или<br>невозможность<br>отрегулировать экран.                             | Вы подрегулировали<br>разрешение и частоту на<br>мониторе?                                                  | Подрегулируйте разрешение и<br>частоту на видеокарте.<br>(Обратитесь к Фабричной<br>Настройке Дисплея).                                 |
| Индикатор мигает, нона<br>экране нет изображения.                                       | Проверьте в меню "Частота",<br>правильно ли отрегулирована<br>частота?                                      | Поставьте нужную частоту в<br>соответствии с инструкцией к<br>видеокарте и Фабричной<br>Настройкой Дисплея.                             |
|                                                                                         |                                                                                                    | (Максимальная частота для<br>каждого разрешения может<br>отличаться у разных<br>мониторов.)                                             |
| Экран показывает только<br>16 цветов. Эти цвета<br>изменяются при замене<br>видеокарты. | Правильно настроены цвета<br>для Windows?                                                                   | Для Windows ME/2000/XP:<br>Настройте цвета нажатием на<br>клавиши <b>Панель Управления</b><br>→ <b>Монитор → Установки</b> .            |
|                                                                                         | Правильно ли установлена<br>видеокарта?                                                                     | Установите видеокарту в<br>соответствии с инструкцией к<br>видеокарте.                                                                  |
| Невозможно использовать<br>разрешение монитора<br>2560x1600.                            | Поддерживает ли графическая<br>карта компьютера разрешение<br>2560x1600?                                    | Если графическая карта не<br>поддерживает разрешение<br>2560х1600, можно<br>использовать только<br>разрешение монитора<br>1280х800.     |
|                                                                                         |                                                                                                    | Чтобы можно было<br>использовать разрешение<br>2560х1600, замените<br>графическую карту на другую,<br>поддерживающую это<br>разрешение. |

#### 0 Проверьте по следующим параметрам, есть ли неисправности в мониторе.

- 1. Проверьте, правильно ли подсоединены к компьютеру электрический шнур и кабель.
- 2. Проверьте, не издает ли компьютер более трех звуковых сигналов при включении. (Если да, необходимо техническое обслуживание материнской платы компьютера).
- 3. Если была установлена новая видеокарта или в случае сборки компьютера проверьте, установлен ли видеоадаптер (драйвер). 4. Убедитесь, что значение частоты сканирования видеоэкрана 60 Гц +/- 2 Гц.
- (Не ставьте выше 60 Гц при максимальном разрешении.)
- 5. Если возникает проблема с установкой драйвера (видео)адаптера, переведите компьютер в Безопасный Режим, удалите Адаптер Дисплея через функции Панель Управления, Система, Администратор Устройств, а затем перезагрузите компьютер, чтобы переинсталлировать драйвер (видео)адаптера.

Если проблема возникает повторно, свяжитесь с авторизованным дилером..

Список Проверок Вопросы и Ответы

#### Вопросы и Ответы

| Вопрос                                     | Ответ                                                                                                    |
|--------------------------------------------|----------------------------------------------------------------------------------------------------|
| Как можно изменить частоту?                | Частота изменяется путем изменения конфигурации видеокарты.                                                                                        |
|                                            | Заметьте, что поддержка видеокарты зависит от<br>версии используемого драйвера.<br>(Подробно об этом в в инструкциях к компьютеру или к<br>видео.) |
| Как можно отрегулировать<br>разрешение?    | Windows ME/XP/2000: Настройте разрешение через<br>функции Панель <b>Управления</b> , <b>Дисплей</b> , <b>Установки.</b>                            |
|                                            | <ul> <li>* Свяжитесь с изготовителем видеокарты для<br/>уточнений.</li> </ul>                                                                      |
| Как настроить функцию Экономии<br>Энергии? | Windows ME/XP/2000: Настройте функцию через BIOS-<br>SETUP в компьютере или в экранной защите.<br>(Посмотрите в инструкции к Windows/Computer)     |
| Как нужно чистить корпус и Панель<br>ЖКД?  | Отключите шнур от сети, затем протрите монитор мягкой тканью, используя моющий раствор или воду.                                                   |
|                                            | Не оставляйте на поверхности монитора остатков<br>моющего средства или царапин.<br>Не допускайте попадания воды внутрь монитора.                   |